記事の順序変更について

記事の順序設定

- ◆メニュー→【ブログレイアウト】
- ・記事の順序

記事管理順序に設定(そのほか使いやすいようにしよう)

| <b>以</b> 供待                                                                                                    | ✓ 保存して知じる + 保存してま                             | 病作成 ] 「山 コピーとして保存」 ( 💿 キ                                                                    | マンセンレ               |                     |   |  | ● へいプ |
|----------------------------------------------------------------------------------------------------|-----------------------------------------------|---------------------------------------------------------------------------------------------|---------------------|---------------------|---|--|-------|
| ニュータイトル・プ                                                                                                    | ロラインシリーズ                                      |                                                                                             | エイリアス pro           | ine                 |   |  |       |
| 詳細 カテゴリ                                                                                                    | ブログレイアウト オブション i                              | き リンクタイプ ページ表示                                                                              | メタデータ Helix Mega Me | w Options モジュールの割り当 | τ |  |       |
| 2日のままの場合、グロー                                                                                                    | -/0.設定が適用されます。                                |                                                                                             |                     |                     |   |  |       |
| 1入記事数                                                                                                    | 0                                             |                                                                                             |                     |                     |   |  |       |
| シトロ記事款                                                                                                    | 100                                           |                                                                                             |                     |                     |   |  |       |
| ラム数                                                                                                    | 1                                             |                                                                                             |                     |                     |   |  |       |
|                                                                                                    |                                               |                                                                                             |                     |                     |   |  |       |
| レンク数                                                                                                    |                                               |                                                                                             |                     |                     |   |  |       |
| リンク数<br>動力ラムの順序                                                                                                    | 爆撃設定を使用                                       |                                                                                             |                     |                     |   |  |       |
| リンク数<br>動数カラムの順序<br>11下のオブションは、ブロ                                                                                                    | 標準設定を使用<br>2グのレイアウトでサブカテゴリから祝                 | *                                                                                           |                     |                     |   |  |       |
| リンク数<br>割数カラムの順序<br>ミアのオプションは、ブロ<br>ドブカテゴリを含める                                                                                                    | ( 標準設定を使用<br>) ダのレイアウトでサブカテゴリから記<br>( 標準設定を使用 | <ul> <li>・</li> <li>・</li> <li>・</li> <li>・</li> <li>・</li> </ul>                           |                     |                     |   |  |       |
| リンク数<br>自致力ラムの順序<br>以下のオプションは、プロ<br>サブカテゴリを含める                                                                                                    | ■単設定を使用<br>認めレイアワトでサブカテゴリから展<br>■単設定を使用       | 。<br>*を含めることができます。<br>*                                                                     |                     |                     |   |  |       |
| リンク数<br>意致カラムの順序<br>以下のオブションは、ブロ<br>サブカテゴリを含める<br>カテゴリの順序                                                                                                    | (準要設定を使用<br>)のレイアワトでサブカデゴリから記<br>(重要設定を使用)    | <ul> <li>Pを含めることができます。     </li> </ul>                                                      |                     |                     |   |  |       |
| レンク数<br>総かうらムの端存<br>に下のオプションは、プロ<br>サプカテゴリを含める<br>リテゴリの端序<br>2番の端序                                                                                                    |                                               | -<br>                                                                                       |                     |                     |   |  |       |
| いク数<br>総力ラムの場所<br>につみブションは、プロ<br>プカテゴリを含める<br>デゴリの場所<br>(学の場所<br>にひ替える日付                                                                                                    |                                               | -<br>-<br>-<br>-<br>-<br>-<br>-<br>-                                                        |                     |                     |   |  |       |
| シク数<br>総力ラムの場所<br>に下のオブションは、プロ<br>ブカテゴリを含める<br>デブゴリの場所<br>(7)登える日付<br>(ジネーション                                                                                                    |                                               | -<br>-<br>-<br>-<br>-<br>-<br>-<br>-<br>-                                                   |                     |                     |   |  |       |
| レンク数<br>数がから山の端手<br>に下のオブションは、プロ<br>・<br>プブカテゴリを含める<br>・<br>・<br>・<br>プゴリの端手<br>・<br>型<br>型<br>単の端手<br>と<br>び<br>個<br>ス<br>・<br>プロ<br>・<br>プロ<br>・<br>プロ<br>・<br>プロ<br>・<br>プロ<br>・<br>プロ<br>・<br>つ<br>・<br>プロ<br>・<br>つ<br>・<br>プロ<br>・<br>つ<br>い<br>・<br>プロ<br>・<br>つ<br>い<br>・<br>プロ<br>・<br>つ<br>い<br>・<br>プロ<br>・<br>つ<br>い<br>・<br>プロ<br>・<br>つ<br>い<br>・<br>プロ<br>・<br>つ<br>い<br>・<br>プロ<br>・<br>つ<br>い<br>・<br>プロ<br>・<br>つ<br>い<br>・<br>プロ<br>・<br>つ<br>い<br>・<br>つ<br>い<br>・<br>プロ<br>・<br>つ<br>い<br>・<br>つ<br>い<br>・<br>つ<br>い<br>・<br>つ<br>い<br>・<br>つ<br>い<br>・<br>つ<br>い<br>・<br>つ<br>い<br>・<br>つ<br>い<br>・<br>つ<br>い<br>・<br>つ<br>い<br>・<br>つ<br>い<br>・<br>つ<br>い<br>・<br>つ<br>い<br>・<br>つ<br>い<br>・<br>つ<br>・<br>・<br>つ<br>い<br>・<br>い<br>・<br>・<br>つ<br>い<br>・<br>・<br>・<br>・<br>・<br>・<br>・<br>・<br>・<br>・<br>・<br>・<br>・ |                                               | -<br>-<br>-<br>-<br>-<br>-<br>-<br>-<br>-<br>-<br>-<br>-<br>-<br>-<br>-<br>-<br>-<br>-<br>- |                     |                     |   |  |       |

◆コンポーネント→Form2Content Pro: F2C Articles

カテゴリ選択

- ・上下をクリック
- ・■3 つ並び(縦)をドロップして順番変更

| 🕱 システム・ ユーザ・ メニュ            |       | 記事-     | יכב | ポーネント・                                                                                                    | エクステンション・ ヘルプ・                                                          |                                                                   |                                                   |        |                      |                      | 撮影機材の販売    | も、レンタル     | ರಿ7_ಡ 🌻    |      |
|-----------------------------|-------|---------|-----|----------------------------------------------------------------------------------------------------|-------------------------------------------------------------------------|-------------------------------------------------------------------|---------------------------------------------------|--------|----------------------|----------------------|------------|------------|------------|------|
| Form2Content Pro: F2C Artic | icles |         |     |                                                                                                    |                                                                         |                                                                   |                                                   |        |                      |                      |            | X.         | Joomla!    |      |
|                             | Copy  | ✔ 公開    | 0 7 | F22期 🔺 注                                                                                                    | 目 ▲ アーカイブ C <sup>*</sup> Refresh 目 ∃                                    | iミ陽に入れる ] 💌 一感処理 ] 🕻                                              | Export                                            |        |                      |                      |            | 0 ~17      | ◎ オブション    |      |
|                             | ۲     | 検索      |     |                                                                                                    | Q 検索ツール・ クリア                                                            | 7                                                                 |                                                   |        |                      |                      | 表示項算項      |            | * 100 *    |      |
| Content Type Manager        | _     | - 12 89 | の道線 |                                                                                                    | * Select Content Type                                                   | *                                                                 | <ul> <li>         ・         ・         ・</li></ul> | * .    | 壁レベル。                | * . 198              | 唐の道訳 -     | •          |            |      |
| Translations                |       | - 2150  | の温沢 |                                                                                                    | •                                                                       |                                                                   |                                                   |        |                      |                      |            |            |            |      |
| Documentation               |       |         |     | 秋酸                                                                                                    | タイトル                                                                    |                                                                   |                                                   | 対象     | 股稿者名                 | 23                   | Created    | Modified   | 10         |      |
| About                       |       | 1       |     | V 0 +                                                                                                    | LS 600x Pro (エイリアス: 688xpro)<br>カテゴリ:プロラインシリーズ / Content Type: 取扱算      | 18.02                                                             |                                                   | Public |                      | すべて                  | 10-06-2021 | 31-66-2023 | 1055       |      |
|                             |       | 1       | 0   | <ul> <li>↓</li> <li>↓</li></ul>                                                                                                    | LS 600d Pro (エイリアス: 600dpro)<br>カデゴリ:プロラインシリーズ / Content Type: 取扱数      | 11.65.mz                                                          |                                                   | Public |                      | すべて                  | 17-11-2020 | 31-08-2023 | 958        |      |
|                             |       |         | 1   |                                                                                                    | ✓ à •                                                                   | LS 600c Pro (エイリアス:660cpro)<br>カテゴリ:プロラインシリーズ / Content Type: 取扱数 | 11月1日                                             |        | Public               | <agal> shiina</agal> | すべて        | 26-04-2222 | 31-68-2023 | 1180 |
|                             |       | I       | 0   | <b>√</b> ά •                                                                                                    | LS 1200d Pro (エイリアス: 1200dpro)<br>カテゴリ:プロラインシリーズ / Content Type: 同校園    | 184                                                               |                                                   | Public |                      | ¥~7                  | 14-01-2022 | 30-05-2023 | 1131       |      |
|                             |       | 1       | 0   | • • •                                                                                                    | NOVA P600c用デュアルヨーク (エイリアス: nov<br>カチゴリ:プロラインシリーズ / Content Type: 取扱数    | na gilillo-duulyokc2)<br>11.51.az                                 |                                                   | Public |                      | ৰ্শন                 | 29-06-2022 | 31-66-2023 | 1211       |      |
|                             |       | I       | 0   | <ul> <li></li> <li></li> <li><!--</td--><td>NOVA P600c用ボールオペレートヨーク にイ<br/>カテゴリ:プロラインシリーズ / Content Type: 東京書</td><td>(リアス: texts g600c-galayoke)<br/>副長和2</td><td></td><td>Public</td><td></td><td>すべて</td><td>29-06-2022</td><td>31-08-2023</td><td>1208</td></li></ul> | NOVA P600c用ボールオペレートヨーク にイ<br>カテゴリ:プロラインシリーズ / Content Type: 東京書         | (リアス: texts g600c-galayoke)<br>副長和2                               |                                                   | Public |                      | すべて                  | 29-06-2022 | 31-08-2023 | 1208       |      |
|                             |       | I       |     | V & •                                                                                                    | NOVA PODIC用レインシールド (エイリアス: nov<br>カテゴリ:プロラインシリーズ / Content Type: 取扱数    | wa g600c-rainshield)<br>1111.az                                   |                                                   | Public |                      | すべて                  | 29-06-2022 | 31-08-2023 | 1201       |      |
|                             |       | 1       |     | * \$ *                                                                                                    | NOVA PSODに用ソフトボックス (エイリアス: nov<br>カテゴリ:プロラインシリーズ / Content Type: 取扱数    | wa gililiko softbax)<br>U.S.az                                    |                                                   | Public |                      | 442                  | 29-06-2022 | 31-08-2023 | 1200       |      |
|                             |       | 1       |     | V 0 •                                                                                                    | NOVA P500c用メタルグリッド (エイリアス: nov<br>カテゴリ:プロラインシリーズ / Content Type: 取扱数    | wa-piloto-metalgrid)<br>1232.02                                   |                                                   | Public |                      | 7×7                  | 29-06-2022 | 31-08-2023 | 1199       |      |
|                             |       | I       |     | <ul> <li>✓ ☆ →</li> </ul>                                                                                                    | MOVA P600c用パーンドア (エイリアス: nona-p60<br>カテゴリ:プロラインシリーズ / Content Type: 取扱数 | 00c-barndoor)<br>U.S.dz                                           |                                                   | Public |                      | すべて                  | 29-06-2022 | 31-66-2023 | 1198       |      |
|                             |       | I.      |     | <ul><li>↓</li></ul>                                                                                                    | NOVA PSODe(ハードケース付)(エイリアス)<br>カテゴリ:プロラインシリーズ / Contant Type: 別記名        | non-ploto-with-case)<br>113542                                    |                                                   | Public | <agai> shiina</agai> | すべて                  | 15-09-2021 | 31-66-2023 | 1073       |      |
|                             |       | I       |     | ✓ ☆ •                                                                                                    | NOVA PGODe(ケースなし)(エイリアス:nova -<br>カテゴリ:プロラインシリーズ / Context Type: 取扱数    | p600x)<br>11                                                      |                                                   | Public | <agal> shiina</agal> | すべて                  | 15-09-2021 | 31-08-2023 | 1072       |      |
|                             |       | 1       |     | (21 A 1 4                                                                                                    | NOVA PROF. (1)-12/7-2/01 (***)19/2-                                     | som a We with early                                               |                                                   | bale   | c and solding        | TAT                  | 11.01.3030 | 10.46.3021 | 671        |      |